# Instale o gerenciador Safesign

- 1. Faça o download abaixo do instalador do **Safesign** de acordo com o tipo de seu sistema, 32 ou 64 bits
- 2. Abra o Windows Explorer (Explorador de Arquivos) e acesse a pasta Downloads.
- 3. Procure por um arquivo cujo nome comece com a palavra *safesign*, conforme assinalado abaixo, e clique **duas vezes** sobre ele

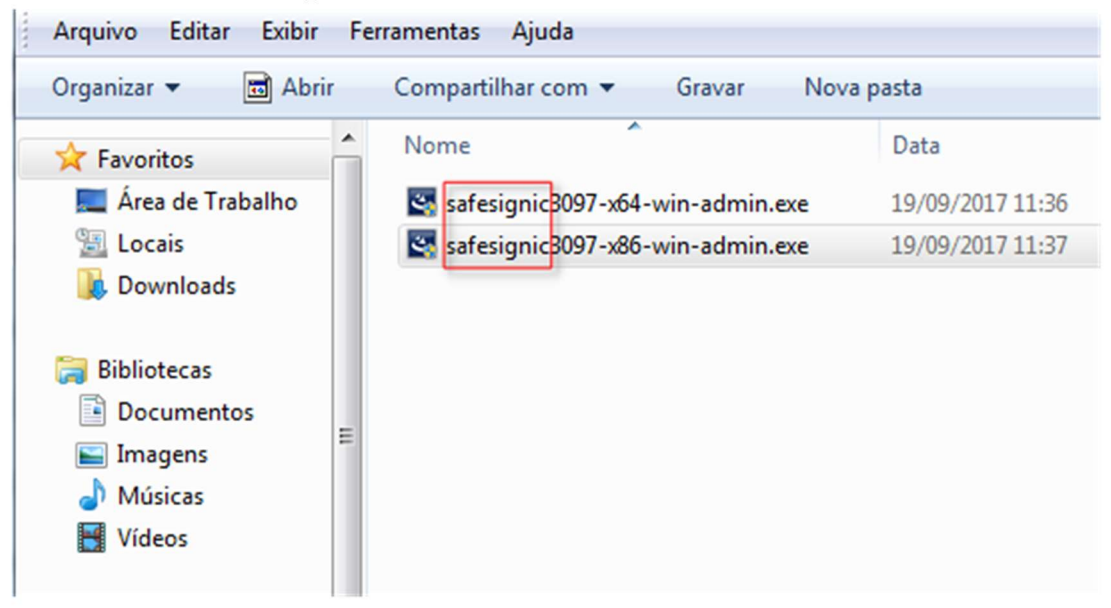

4. Caso a janela do **Controle de Conta de Usuário** apareça solicitando permissão para que sejam feitas alterações no computador, clique em **Sim** 

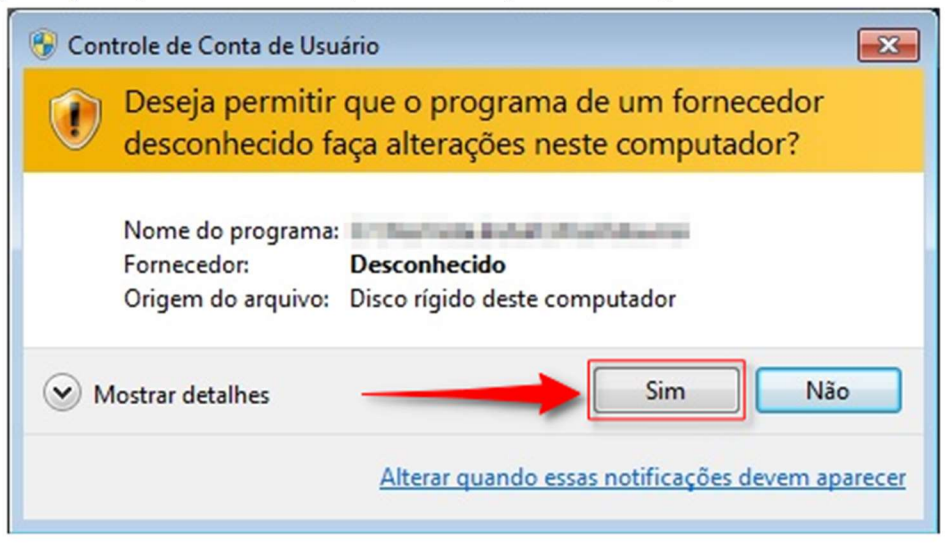

#### 5. Clique em Ok

| SafeSign | 64-bits - InstallShield Wizard                                   |
|----------|------------------------------------------------------------------|
| ٹ        | Selecione o idioma para instalação a partir das opções a seguir. |
|          | Português (Brasileiro)                                           |

6. Uma janela de boas vindas surgirá enquanto o instalador é carregado. Basta aguardar

| Safe        | eSign Ident                                                                                                | ity Client 3.0                                         |
|-------------|----------------------------------------------------------------------------------------------------|--------------------------------------------------------|
| Ongi etorri | Willkommen                                                                                                 | Bem Vindo                                              |
| Benvingut   | Καλώς ήρθατε                                                                                               | Добро пожаловать                                       |
| 欢迎          | Üdvözöljük                                                                                                 | Добро дошли                                            |
| 歡迎          | Benvenuti                                                                                                  | Dobro došli                                            |
| Vítejte     | ようこそ                                                                                                    | Bienvenido                                             |
| Welcome     | 환영합니다                                                                                                    | ยินดีต้อนรับ                                           |
| Tervetuloa  | Sveiki                                                                                                    | 🔍 Hoşgeldiniz                                          |
| Bienvenue   | Welkom                                                                                                    |                                                        |
|             | 997 - 2014 A.E.T. Europe B.V /<br>is subject to the terms of the lice<br>eSign IC is a trademark of A.E.T. | All rights reserved.<br>ense agreement.<br>Europe B.V. |

7. Na janela abaixo, clique em Avançar

😸 SafeSign 64-bits - InstallShield Wizard

| Bem-vindo ao InstallShield Wizard do SafeSign<br>64-bits                                                        |
|----------------------------------------------------------------------------------------------------|
| O InstallShield Wizard irá instalar o SafeSign 64-bits em seu<br>computador. Para continuar, clique em Avançar. |
| AVISO: Este progama está protegido por lei de copyright e<br>tratados internacionais.                           |
|                                                                                                    |
| < Voltar Avançar > Cancelar                                                                                     |

X

8. Na próxima janela, marque a opção Aceito os termos do contrato da licença (item 1) e clique em Avançar (item 2)

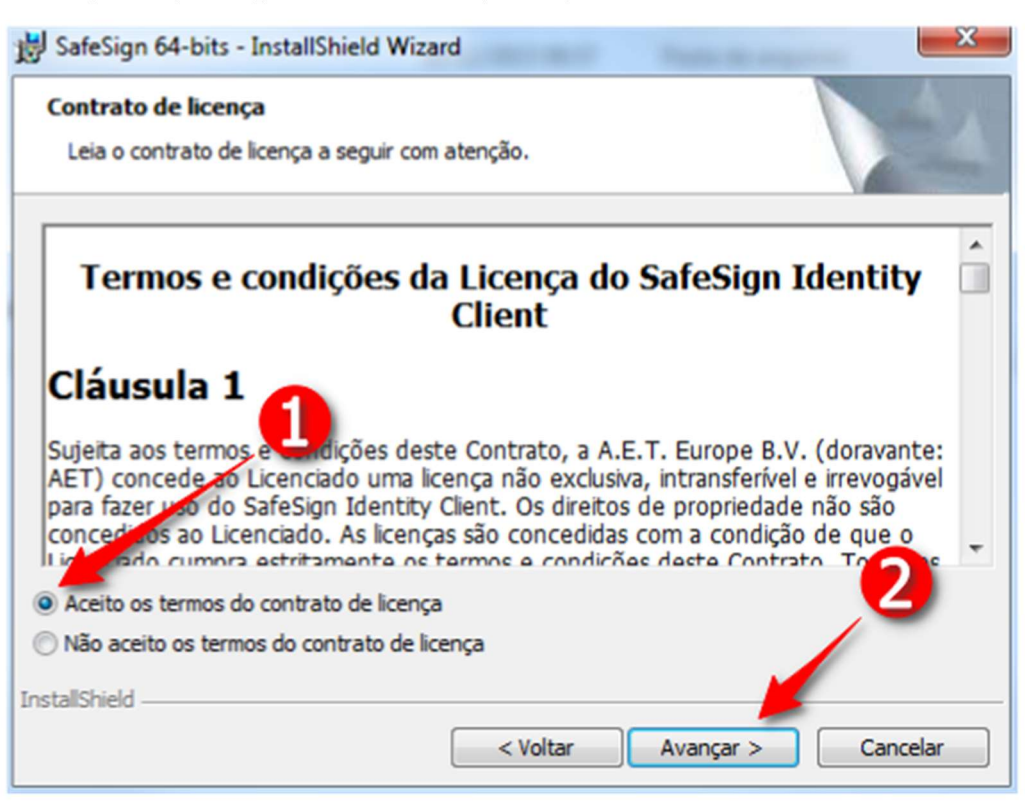

#### 9. Clique em Avançar

| 😸 SafeSign                      | 64-bits - InstallShield Wizard                                                                               |
|---------------------------------|----------------------------------------------------------------------------------------------------|
| Pasta de<br>Clique er<br>em uma | <b>destino</b><br>m Avançar para instalar nesta pasta ou clique em Alterar para instalar<br>pasta diferente. |
| Þ                               | Instalar o SafeSign 64-bits em:<br>C:\ProgramData\A.E.T. Europe B.V.\SafeSign\<br>Alterar                    |
|                                 |                                                                                                    |
| InstallShield -                 |                                                                                                    |
|                                 | < Voltar Avançar > Cancelar                                                                                  |

## 10. Clique em Avançar

| B SafeSign 64-bits - InstallShield Wizard                                                                                                    | ×                                                                                                    |
|----------------------------------------------------------------------------------------------------|----------------------------------------------------------------------------------------------------|
| Instalação personalizada<br>Selecione os recursos do programa que deseja instalar.                                                                                                    |                                                                                                    |
| Clique em um ícone na lista abaixo para alterar a maneira como<br>PKCS #11<br>Caixas de diálogo comuns do SafeSign<br>CSP<br>Documentação<br>Suporte em idioma local<br>Instala o SafeSign no Firefox<br>Instala o SafeSign no Entrust<br>Componentes 64-bits<br>CSP | o um recurso é instalado.<br>Descrição do recurso<br>Suporte criptográfico para<br>Firefox, Mozilla, Netscape e<br>outros produtos de biblioteca de<br>reconhecimento PKCS #11<br>Este recurso requer 1109Kb na<br>unidade de disco rígido. |
| InstallShield       Ajuda     Espaço     < Voltar                                                                                                    | Alterar<br>Avançar > Cancelar                                                                                                    |

## 11. Clique em Instalar

| BafeSign 64-bits - InstallShield Wizard                                                                           | ×                 |
|----------------------------------------------------------------------------------------------------|-------------------|
| Pronto para instalar o programa<br>O assistente está pronto para iniciar a instalação.                            | 44                |
| Clique em Instalar para iniciar a instalação.                                                                     |                   |
| Se desejar rever ou alterar alguma configuração de sua instalação, clique<br>em Cancelar para sair do assistente. | em Voltar. Clique |
|                                                                                                    |                   |
|                                                                                                    |                   |
|                                                                                                    |                   |
|                                                                                                    |                   |
| InstallShield                                                                                                    |                   |
| < Voltar Instalar                                                                                                 | Cancelar          |

12. Aguarde a instalação do programa

| Os recur | lo o SafeSign 64-bits<br>sos do programa que você selecionou estão sendo instalados.                              |  |
|----------|----------------------------------------------------------------------------------------------------|--|
| P        | Aguarde enquanto o InstallShield Wizard instala o SafeSign 64-bits. Isso<br>pode levar alguns minutos.<br>Status: |  |
|          |                                                                                                    |  |
|          |                                                                                                    |  |

13. Nesse momento, pode ser que a seguinte janela surja informando que determinados arquivos que precisam ser atualizados estão em uso. Caso isso aconteça, clique em **OK** para fechar tais aplicativos e continuar o processo.

| Arquivos em uso<br>Alguns arquivos que precisam ser atualizados estão em uso no momento.                                                 |                  |
|----------------------------------------------------------------------------------------------------|------------------|
| Os aplicativos a seguir usam arquivos que devem ser atualizados por este pro                                                             | grama de instala |
| Certificate Expiration Check Utility                                                                                                    |                  |
| <ul> <li>Fechar automaticamente e tentar reiniciar aplicativos.</li> <li>Não fechar aplicativos. (Será necessário reiniciar.)</li> </ul> |                  |

14. Aguarde a instalação do programa

| nstaland<br>Os recur | lo o SafeSign 64-bits<br>sos do programa que você selecionou estão sendo instalados.                |  |
|----------------------|----------------------------------------------------------------------------------------------------|--|
| 1                    | Aguarde enquanto o InstallShield Wizard instala o SafeSign 64-bits. Isso pode levar alguns minutos. |  |
| 196 <u>9</u>         | Status:                                                                                             |  |
|                      | Desligando aplicativos                                                                              |  |
|                      |                                                                                                    |  |
|                      |                                                                                                    |  |
|                      |                                                                                                    |  |
|                      |                                                                                                    |  |
|                      |                                                                                                    |  |
|                      |                                                                                                    |  |
| allela ata           |                                                                                                    |  |
| alizniela -          |                                                                                                    |  |

15. Nesse momento, uma janela para configuração dos navegadores se abrirá sob as demais. Na barra de tarefas, clique no ícone assinalado abaixo para trazê-la para o primeiro plano

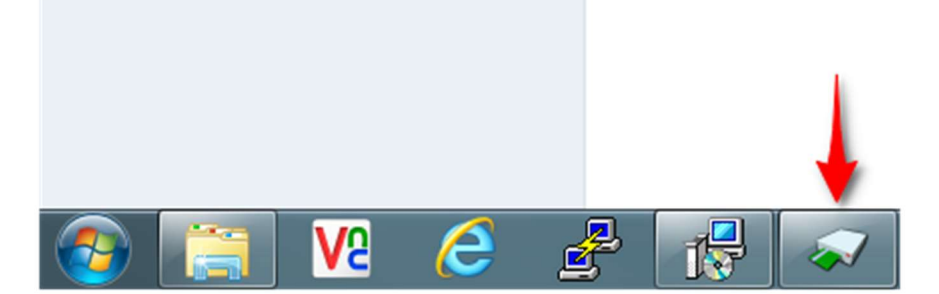

16. Com a janela Instalador Firefox no primeiro plano, clique em Fechar

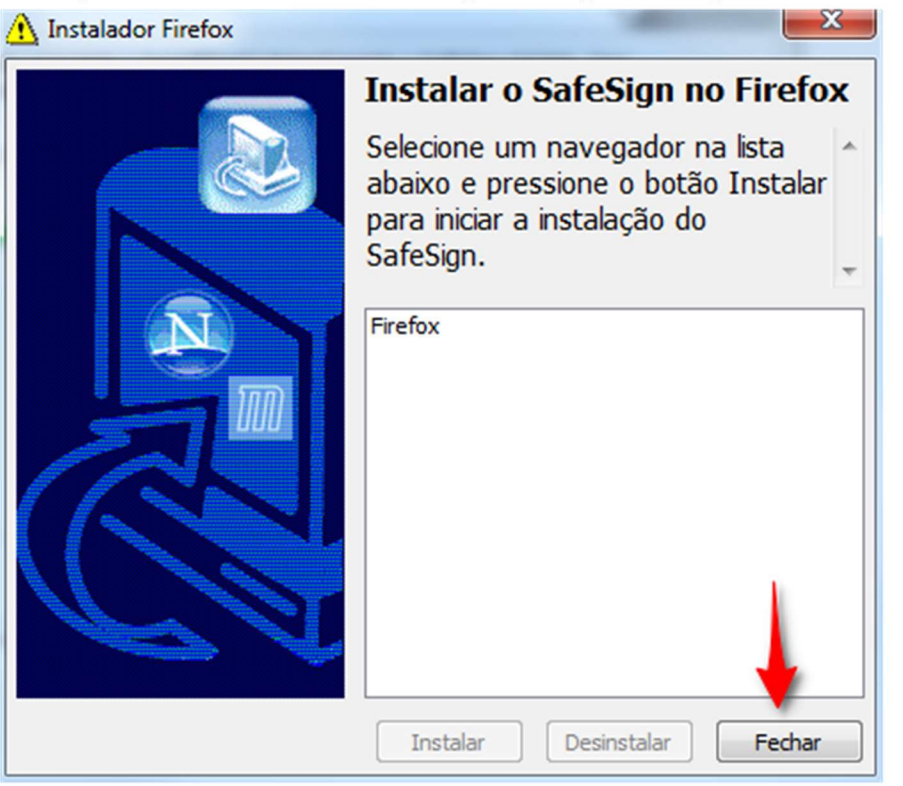

#### 17. Por fim, clique em Concluir

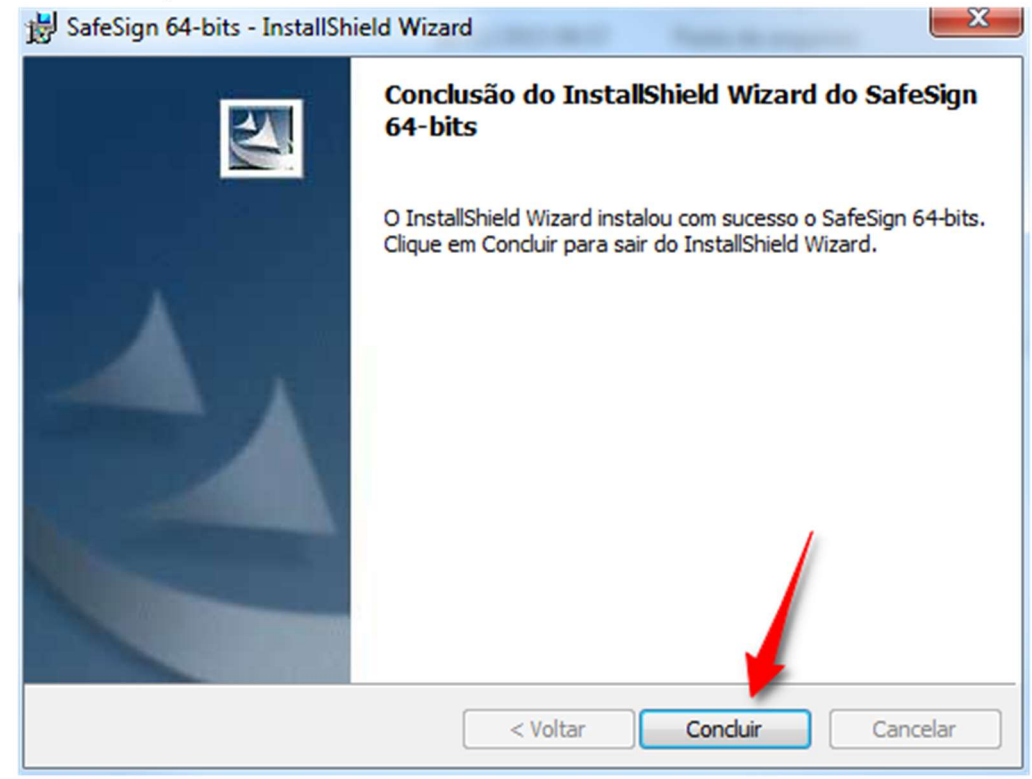

18. Pronto! O gerenciador criptográfico Safesign já está instalado